## Démarche d'inscriptions et de réservations à l'ALSH « Les Enfants Do' »

# Situé à Pont d'Ain

Pour réaliser des inscriptions et des réservations pour le périscolaire ou les vacances scolaires, notre service doit créer votre espace famille en amont. Vous devez contacter la direction par mail : <u>clpontdain@ain-cerdon.fr</u> ou par téléphone : 04.37.63.23.16 afin de demander la fiche de renseignements. Cette fiche va nous permettre de créer votre espace famille.

1<sup>ère étape</sup> : Se connecter sur son profil : Voici le lien url de la structure pour accéder : <u>https://espacefamille.aiga.fr/index.html?dossier=3215452</u>

Indiquer votre email et votre mot de passe

| C      C      C | erdon                                                                                                    |
|----------------------------------------------------------------------------------------------------|----------------------------------------------------------------------------------------------------|
|                                                                                                    |                                                                                                    |
|                                                                                                    | Adresse e-mail Votre mot de passe Resfer connecté Une suis pas un robot Connect Connect Conne |
| < Actualités >                                                                                                    | Se connecter<br>Mot de passe oublié ?                                                                                                    |
| 12/0/2023 Espace tamiles ALSH<br>LES INSCRIPTIONS ELES RESERVATIONS PERISCOLAIRES POUR L'ANNEE SCOLAIRE 2023-2024 SERONT BLOQUE DU 28 JUILLET AU 20<br>AOUT INCLUS.                                                                                                    | L→ Créer un nouveau compte                                                                                                    |
|                                                                                                    | DEMANDE DE PLACE EN MULTI-ACCUEIL                                                                                                    |
|                                                                                                    | Documents - Informations                                                                                                    |

#### Première page de votre espace famille

| Accuel                                                                                                    | CC Rives de l'Ain Pays du Cerdon                                                                                                  | (파고)<br>Messagerie Décornerion                                                                                                    |
|----------------------------------------------------------------------------------------------------|----------------------------------------------------------------------------------------------------|----------------------------------------------------------------------------------------------------|
| Famille SEGURA     >       Sun SEGURA     >       Ne le 05/05/2014     >       Sun 1 SEGURA     >       Neel e 01/09/2015     >           | Bienvenue dans votre Espace Famille.<br>Cliquez sur un membre de votre famille pour accéder à ses<br>informations et inscriptions | Actualités     Actualités     Sepace familles ALSH LES INSCRIPTIONS ET LES RESERVATIONS PERISCOLAIRES POUR L'ANNEE SCOLARE 2023-2024 SERONT BLOQUE DU 28 JUILLET AU 20 AOUT INCLUS. |
|                                                                                                    |                                                                                                    | Mes documents     Mes documents à envoyer     Documents - Informations                                                                                                    |
| Ajouter une personne<br>ierten parent el personnes autorises à récupérer<br>iertentes     Entourage Familial     Assistance utilisateur : |                                                                                                    | Tutoriels vidéo Espace Famille                                                                                                    |

**2**<sup>ème</sup> étape : Déposer les documents demandés pour l'année en cours sur votre espace famille dans l'onglet « **Mes documents à envoyer** »

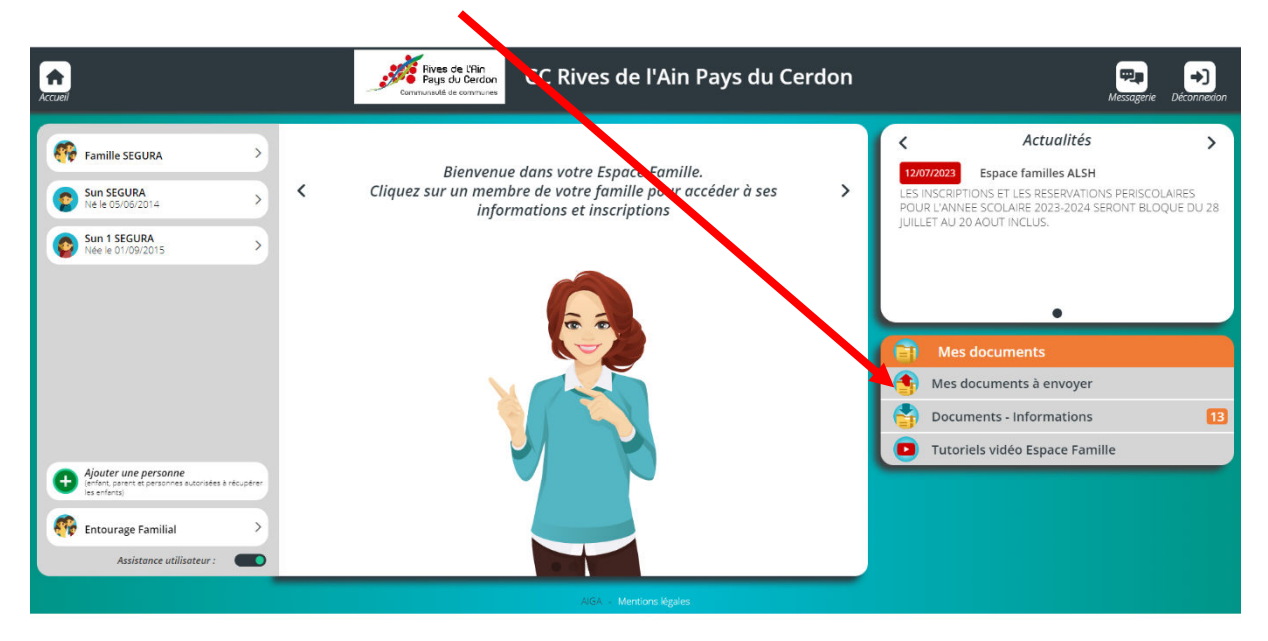

3<sup>ème</sup> étape : Pour la famille vous devez déposer 1 document obligatoire : « l'attestation Caf ou MSA ou votre dernier avis d'imposition pour l'année en cours ». Vous devez cliquer sur le nom de famille puis sélectionner un fichier depuis votre ordinateur et cliquer sur « envoyer ».

Le contrat et le mandat de prélèvement SEPA ne sont pas obligatoire, vous devez le transmettre uniquement si vous souhaitez être prélevé.

| Accuel                                             | Rives de l'Ain<br>Pays du Cerdon<br>Communsuté de communes | CC Rives de l'Ain Pays du Cerdon | Messagerie Déconnexion |
|----------------------------------------------------|------------------------------------------------------------|----------------------------------|------------------------|
| Mes documents                                      |                                                            |                                  |                        |
| 💌 🐼 Famille SEGURA                                 |                                                            |                                  |                        |
| Attestation CAF ou MSA de quotient familial ou avi | is d'imposition 2022-2023                                  |                                  |                        |
| Attestation CAF ou MSA de quotient familial ou avi | is d'imposition 2023-2024                                  |                                  |                        |
| ▶ 🕤 Contrat et mandat de prélévement SEPA          |                                                            |                                  | Envoyer le document    |
| 🕨 😰 SEGURA Sun                                     |                                                            |                                  |                        |
| 🕨 👩 SEGURA Sun 1                                   |                                                            |                                  |                        |
|                                                    |                                                            |                                  |                        |
|                                                    |                                                            |                                  |                        |
|                                                    |                                                            |                                  |                        |
|                                                    |                                                            |                                  |                        |
|                                                    |                                                            |                                  |                        |
|                                                    |                                                            |                                  |                        |
|                                                    |                                                            |                                  |                        |

4<sup>ème</sup> étape : Pour l'enfant vous devez déposer 2 documents obligatoires « Attestation scolaire et extrascolaire + la fiche sanitaire et les photocopies des vaccins pour l'année en cours ».
Vous devez cliquer sur le prénom de votre enfant puis sélectionner un fichier depuis votre ordinateur et cliquer sur « envoyer »

Le PAI (Projet d'Accueil Individualisé) et le certificat de nage ne sont pas obligatoires, vous devez les transmettre uniquement pour les sorties baignade ou si votre enfant à une allergie alimentaire ou médicamenteuse.

| Accuel                                                  | Rives de L'Ain<br>Pays du Cerdon<br>Communaulé de communes | CC Rives de l'Ain Pays du Cerdon | era<br>Message | rie Déconnexion |
|---------------------------------------------------------|------------------------------------------------------------|----------------------------------|----------------|-----------------|
| Mes documents Légende                                   |                                                            |                                  |                |                 |
| Famille SEGURA                                          |                                                            |                                  |                |                 |
| 💌 😰 SEGURA Sun                                          |                                                            |                                  |                |                 |
| • O Attestation d'assurance scolaire et extrascolaire 2 | 022-2023                                                   |                                  |                |                 |
| • O Attestation d'assurance scolaire et extrascolaire 2 | 023-2024                                                   |                                  |                |                 |
| Fiche sanitaire et vaccins 2022-2023                    |                                                            |                                  |                |                 |
| Fiche sanitaire et vaccins 2023-2024                    |                                                            |                                  |                |                 |
| 🕨 🕞 Certificat de nage sur 50m                          |                                                            |                                  | Envoyer le d   | document        |
| ▶ 🕤 PAI 2022-2023                                       |                                                            |                                  | Envoyer le d   | document        |
| ▶ 🕤 PAI 2023-2024                                       |                                                            |                                  | Envoyer le d   | document        |
| 🕨 👩 SEGURA Sun 1                                        |                                                            |                                  |                |                 |
|                                                         |                                                            |                                  |                |                 |
|                                                         |                                                            |                                  |                |                 |
|                                                         |                                                            |                                  |                |                 |

Pour aller voir le règlement de fonctionnement, la fiche sanitaire, le contrat et mandat de prélèvement ou d'autres documents cliquer sur l'onglet « **Documents – informations »** 

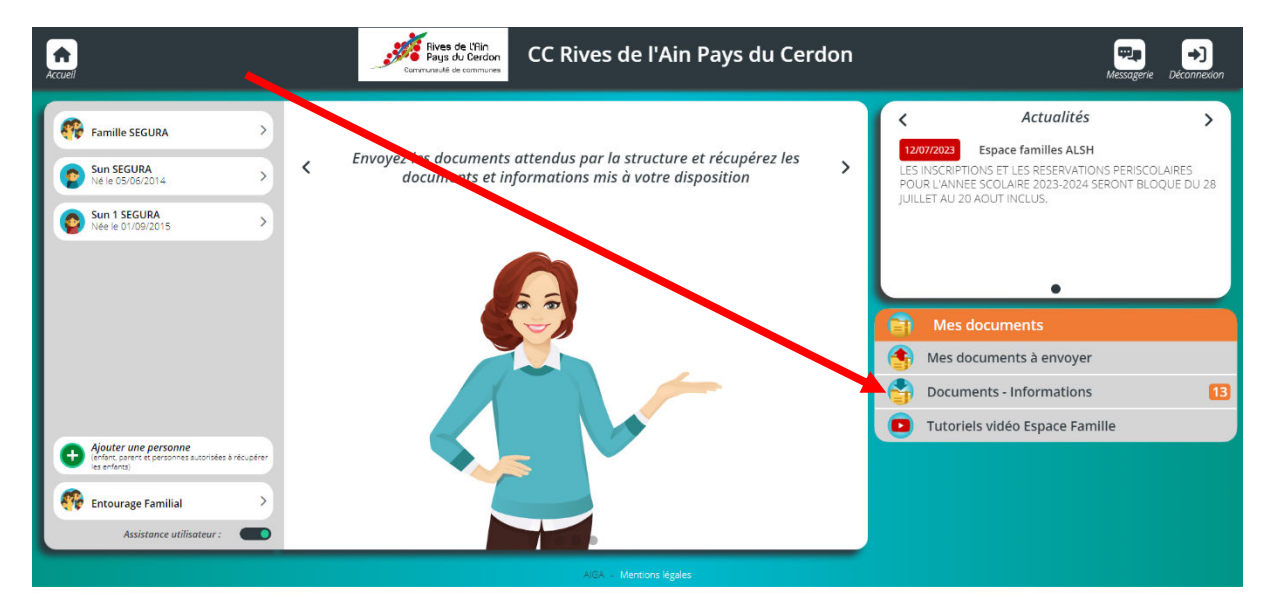

| CC Rives de l'Ain Pays du Cerdon                                         | (Hessagerie Décormexion |
|--------------------------------------------------------------------------|-------------------------|
| Voici la liste des documents mis à disposition par votre structure       |                         |
| Documents - Informations                                                 |                         |
| Reglement de fonctionnement ALSH "Au pays des Za'Mi" Jujurieux 2022-2023 | 4475.4 Ko Dielecharger  |
| Periodes de fermeture ALSH JUJURIEUX 2022-2023                           | 104.9 Ko                |
| Periode de fermeture ALSH PONT D'AIN 2022-2023                           | 146.0 Ko Ei Télecharger |
| VACANCES ETE 2023 ALSH LES ENFANTS DO                                    | 3184.9 Ko Ditelecharger |
| REGLEMENT DE FONCTIONNEMENT ALSH LES ENFANTS DO 2023-2024                | 398.3 Ko Dielecharger   |
| PERIODE DE FERMETURE ALSH PONT D'AIN 2023-2024                           | 160.3 Ko Ditecharger    |
| PERIODE D'INSCRIPTION ALSH PONT D'AIN 2023-2024                          | 176.7 Ko Ditecharger    |
| REGLEMENT DE FONCTIONNEMENT ALSH "Au pays des Za'Mi" Jujurieux 2023-2024 | 413.7 Ko Ditecharger    |
| PERIODES DE FERMETURE ALSH JUJURIEUX 2023-2024                           | 125.8 Ko Ditecharger    |
| PERIODE D'INSCRIPTIONS ALSH JUJURIEUX 2023-2024                          | 132.9 Ko 🕒 Télecharger  |

**4**<sup>ème</sup> **étape** : S'inscrire au dispositif de votre accueil périscolaire ou de vacances scolaires Dès que vos documents sont validés par notre service, vous pouvez effectuer vos inscriptions pour le périscolaire ou pour les vacances. Vous pourrez inscrire votre enfant sur l'activité de votre choix.

Cliquer sur « votre enfant » à gauche de l'écran puis sur « Inscrire .... A une nouvelle activité »

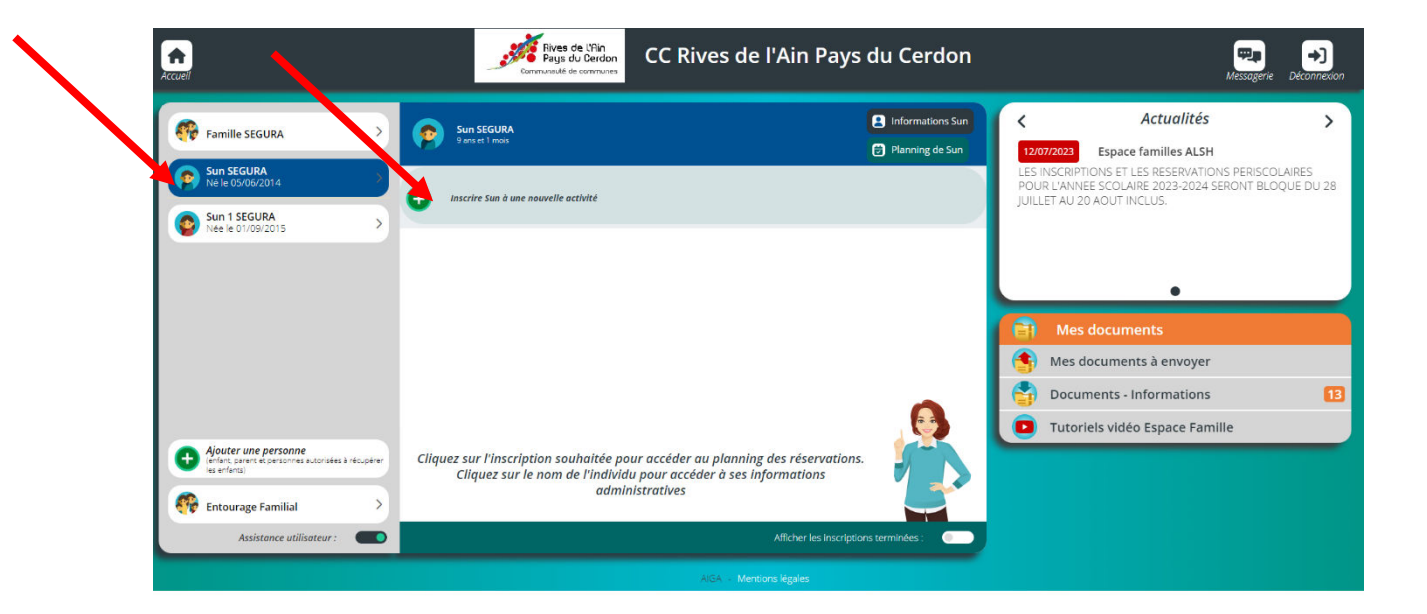

5<sup>ème</sup> étape : Sélectionner « Périscolaire + Mercredi » pour la période scolaire ou sélectionner « Vacances scolaires » pour les vacances.

| Accueil      |                  | Rives de L'Ain<br>Paus du Cerdon<br>Communauté de communes | CC Rives de l'Ai            | Pays du Cerdon | Messagerie Déconnexion |
|--------------|------------------|------------------------------------------------------------|-----------------------------|----------------|------------------------|
|              |                  |                                                            | Inscription aux activités   |                |                        |
| n < 😁 Inscri | ption Sun SEGURA |                                                            | VACANCES SCOLAIRE PERISCOL/ | IRe + MERCREDI |                        |

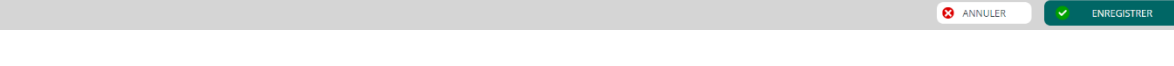

#### Sélectionner l'activité que vous souhaitez pour inscrire votre enfant

(Ex : Si votre enfant est inscrit à l'école de Pont d'Ain Centre, vous devez sélectionner uniquement les activités AP Pont d'Ain Centre Matin et/ou Soir »)

(Ex : Si votre enfant est inscrit à l'école de Priay, vous devez sélectionner uniquement les activités AP Priay Matin et/ou Soir + TAP + Mercredi matin)

Si vous souhaitez inscrire votre enfant le mercredi à l'ALSH de Pont d'Ain vous devez sélectionner l'activité « Mercredi 2023-2024 (ALSH PONT D'AIN) »

| Accuel | Rives de l'Ain<br>Pays du Cardon<br>communauté de communes                            | CC Nives de l'Ain Pays                                                      | du Cerdon                                                                   | Mes           | Sagerie Déconnexion |
|--------|---------------------------------------------------------------------------------------|-----------------------------------------------------------------------------|-----------------------------------------------------------------------------|---------------|---------------------|
|        | su 05/07/2024<br>Lunat, Mandi, Merchedi, Juudi, Venahedi                              | au 05/07/1 94<br>La Marat, Joart, Vendriañ                                  | ali 05/07/2024<br>Lundi, Morek, juudi, Vendreaf                             |               |                     |
|        | Inscription à cette activité                                                          | Inscription Lette activité                                                  | Inscription à cette activité                                                |               |                     |
|        | AP Pont d'Ain Centre Soir<br>2023-2024<br>Du 04/09/2023<br>au 05/07/2024              | AP Priay Matin 2, 3-2024                                                    | AP Priay Mercredi Matin<br>2023-2024<br>Du 04/09/2023<br>au 05/07/2024      |               |                     |
|        | Landi, Marat, Jaudi, Vandhadi                                                         | Landt, Marat, Jewal, Vendt                                                  | Mercrad                                                                     |               |                     |
|        | Inscription à cette activité                                                          | Inscription à cette activit.                                                | Inscription à cette activité                                                |               |                     |
|        | AP Priay Soir 2023-2024<br>(heure de 16h30 à 18h30)<br>Du 04/09/2023<br>su 05/07/2024 | AP SAINT JEAN LE VIEUX<br>matin 2023-2024<br>Du 04/09/2023<br>au 05/07/2024 | AP SAINT JEAN LE VIEUX<br>soir 2023-2024<br>Du 04/09/2023<br>au 05/07/2024  |               |                     |
|        | Lund, Mard, Just, Vendred                                                             | Lund, Marid, Jour, Vendreid                                                 | Lundt, Marst, Juudt, Vendreaf                                               |               |                     |
|        | AP Varambon 2023-2024<br>Ju 04/09/2023<br>au 05/07/2024                               | MERCREDI 2023-2024<br>(ALSH JUJURIEUX)<br>Du 06/09/2023<br>au 03/07/2024    | N scredi 2023-2024 (ALSH 小小<br>PO TO/AIN)<br>Du Sh. 070228<br>au 05/07/2024 |               |                     |
|        | Lund, Maral, Just, Vendrad                                                            | Neural                                                                      | Merinat                                                                     |               |                     |
|        |                                                                                       |                                                                             |                                                                             | 😢 ANNULER 🗸 🗸 | ENREGISTRER         |

#### Vous devez sélectionner le groupe

(Ex : votre enfant à 4 ans, vous devez sélectionner le groupe – de 6 ans) (Ex : Votre enfant à 7 ans, vous devez sélectionner le groupe 6 ans et +)

| Accuel                       | Rives de l'Ain<br>Pays du Cerdon<br>Communauté de communes | CC Rives de l'Ain Pays du Cerdon                                                                                             | Messagerie Déconnexion |
|------------------------------|------------------------------------------------------------|----------------------------------------------------------------------------------------------------|------------------------|
|                              |                                                            | inscription aux activités                                                                                                    |                        |
| 👩 < 🥮 Inscription Sun SEGURA |                                                            |                                                                                                    |                        |
|                              | Growes dispon                                              | Merceredi 2023-2024 (ALSH<br>PONT DAIN)<br>Du BACOSTRIZZ<br>BU BACOSTRIZZ<br>Mercere<br>Inscription<br>Ibles<br>Ins MercReDI |                        |

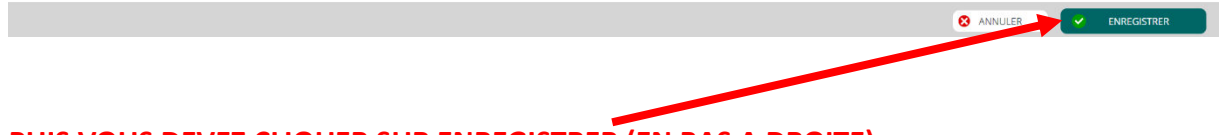

## PUIS VOUS DEVEZ CLIQUER SUR ENREGISTRER (EN BAS A DROITE)

Notre service devra valider votre demande avant d'avoir accès aux réservations (calendrier).

**6**<sup>ème</sup> **étape** : Réservation des jours précis en fonction de vos besoins Vous pouvez voir l'activité à laquelle votre enfant est inscrit.

Pour réserver vos jours, vous devez cliquer sur l'onglet « 🖻 »

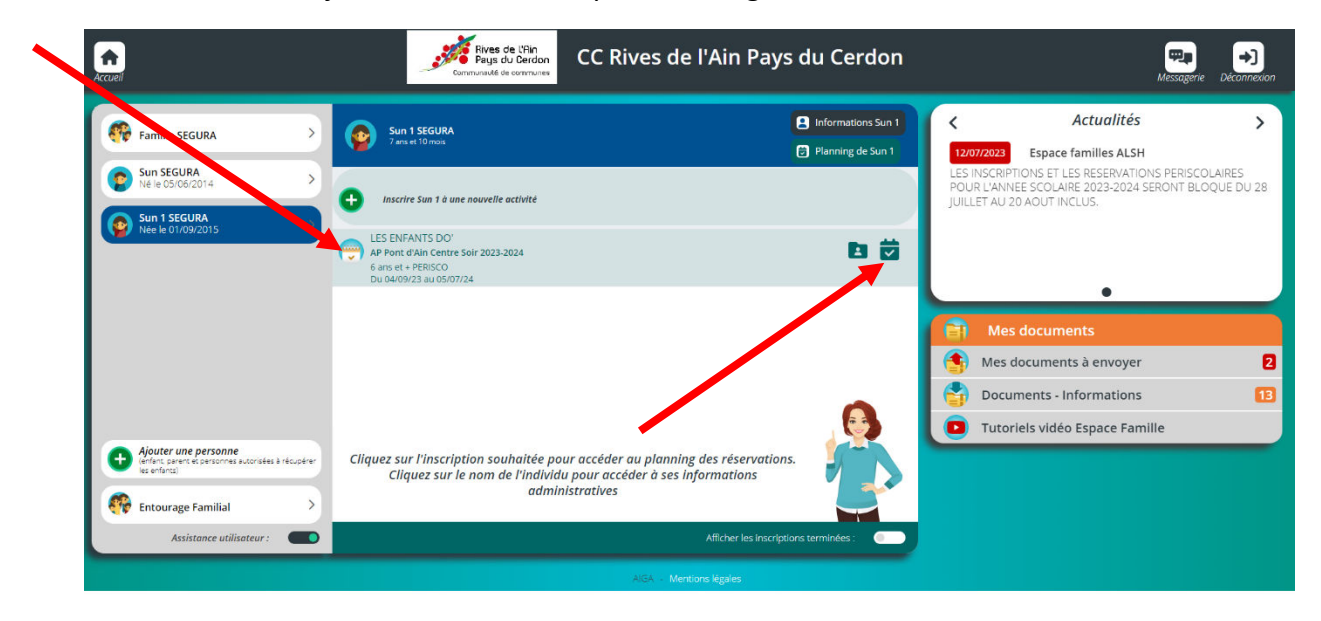

Un calendrier s'affichera par jour ou par semaine ou par mois en fonction de votre critère de sélection

| <b>A</b><br>ccueil |                           |             | Anne de l'Hin<br>Pays Cerdon<br>Communauté de comunes | C Rives de l'Ai          | n Pays du Cero | don        |           | Messagerie Déconnexion |
|--------------------|---------------------------|-------------|-------------------------------------------------------|--------------------------|----------------|------------|-----------|------------------------|
|                    |                           |             | Vis ellisez et éditez (                               | réservations de votre en | fant           |            |           |                        |
| n < 🖻              | Planning de Su            | un 1        |                                                       |                          |                |            |           |                        |
| + Nouvelle insc    | ription                   | < 04 Septer | nbre 2023 - 10 Septembre 202                          | 3 > 🛗 Jour               | Semaine Mois   |            |           |                        |
| LÉGENDE            | 04<br>LUN.                | 05<br>MAR.  | 06<br>MER.                                            | 07<br>JEU.               | 08<br>VEN.     | 09<br>SAML | 10<br>0M. |                        |
| AP P               | 'ont d'Ain Centre Soir 20 | )23-2024    |                                                       |                          |                |            |           |                        |
| GOUTER             |                           |             |                                                       |                          |                |            |           |                        |
|                    |                           |             |                                                       |                          |                |            |           |                        |
|                    |                           |             |                                                       |                          |                |            |           |                        |
|                    |                           |             |                                                       |                          |                |            |           |                        |
|                    |                           |             |                                                       |                          |                |            |           |                        |

Le planning s'affichera avec des cases blanches pour chaque jour en fonction de l'activité choisie.

Pour pouvoir réserver vous devez cliquer sur les cases « blanches » en fonction de votre besoin. N'oubliez pas de cliquer sur **« enregistrer »** en bas à droite.

Lorsque vous aurez cliqué sur une case « blanche » puis « enregistrer », la case changera de couleur. Elle sera « verte », donc votre réservation est bien prise en compte.

Pour annuler votre réservation vous devez recliquer sur la case « verte » puis de nouveau sur « enregistrer » afin que la case redevienne blanche.

| Acc | <b>T</b>                            | Rives de l'Ain<br>Pays du Cerdon<br>Communesté de communes | CC Rives de l'Ai  | n Pays du Cer | don        |            | Messagerie Déconnexion |  |
|-----|-------------------------------------|------------------------------------------------------------|-------------------|---------------|------------|------------|------------------------|--|
|     |                                     | Visualisez et éditez les réservations de votre enfant      |                   |               |            |            |                        |  |
| 1   | 🔶 < 😇 Planning de Sun 1             |                                                            |                   |               |            |            |                        |  |
| I   | + Nouvelle inscription              | <ul> <li>04 Septembre 2023 - 10 Septem</li> </ul>          | nbre 2023 > jour  | Semaine Mo    | is         |            |                        |  |
|     | LEGENDE 04<br>LUN.                  | 05 06<br>MAR. MER.                                         | <b>07</b><br>JEU. | 08<br>VEN,    | 09<br>SAM, | 10<br>DHM. |                        |  |
| I   | AP Pont d'Ain Centre Soir 2023-2024 | L. L. L. L. L. L. L. L. L. L. L. L. L. L                   |                   | •             |            |            |                        |  |
|     | GOUTER                              |                                                            |                   |               |            |            |                        |  |
| I   |                                     |                                                            |                   |               |            |            |                        |  |
|     |                                     |                                                            |                   |               |            |            |                        |  |
|     |                                     |                                                            |                   |               |            |            |                        |  |
|     |                                     |                                                            |                   |               |            |            |                        |  |

Vous venez de terminer votre inscription et vos réservations pour l'enfant. Vous devez réaliser cette démarche pour chaque enfant

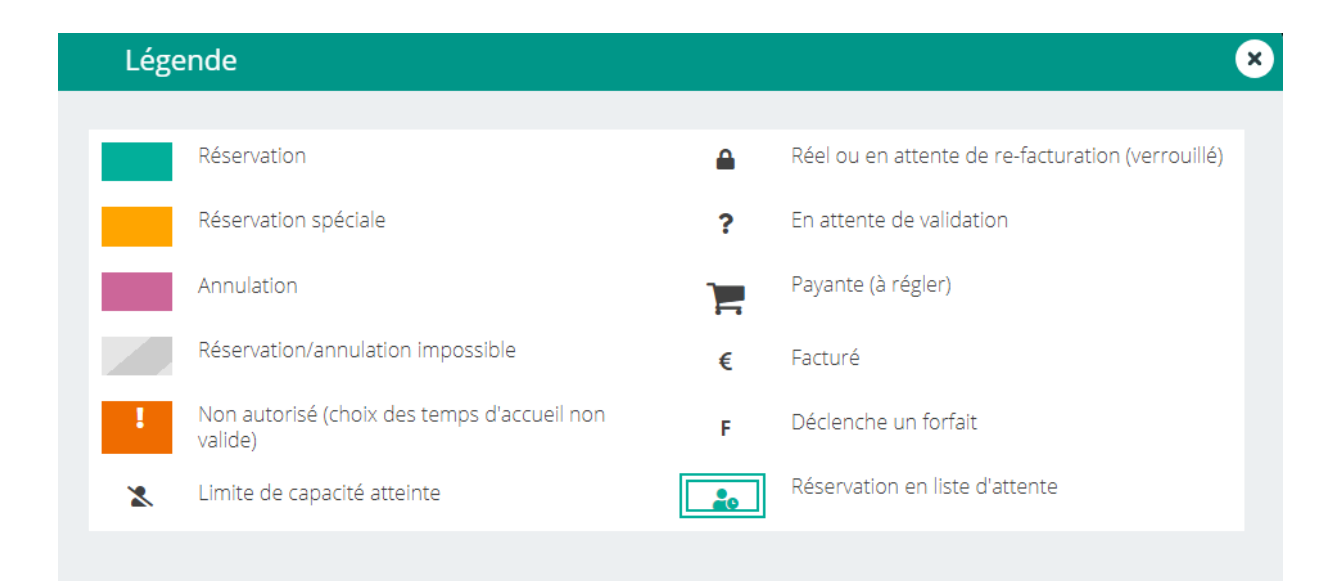

### Vous pouvez consulter les actualités de l'ALSH à droite de l'écran

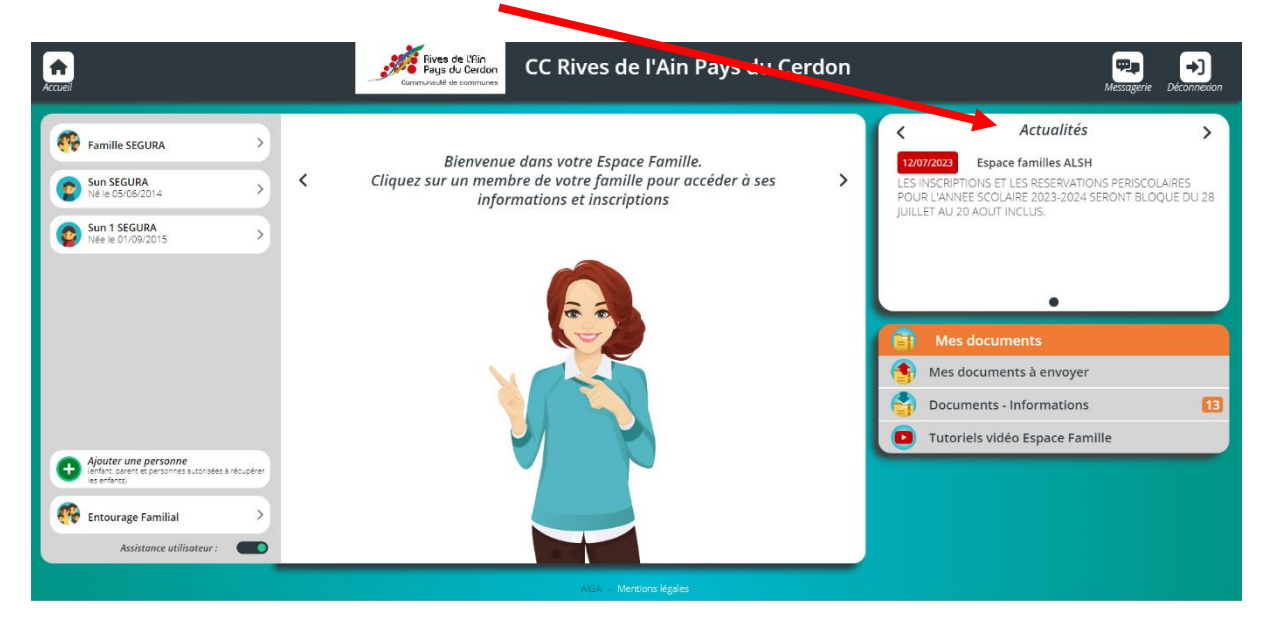

<u>Etapes supplémentaires :</u> Vous pouvez rajouter une personne autorisée à récupérer votre enfant ou créer un enfant supplémentaire

| Accuel                                                                                                    | Fires de l'Inin<br>Pays du Cerdon<br>CCC Rives de l'Ain Pays du Cerdon                                                            | Messagerie Déconnexion                                                                                                    |
|----------------------------------------------------------------------------------------------------|----------------------------------------------------------------------------------------------------|----------------------------------------------------------------------------------------------------|
| Sun SEGURA       Nele 05/06/2014       Sun 1 SECURA       Nele 01/09/2015                                                     | Bienvenue dans votre Espace Famille.<br>Cliquez sur un membre de votre famille pour accéder à ses<br>informations et inscriptions | Actualités     Actualités     Actualités     Actualités     Sapace familles ALSH     LES INSCRIPTIONS FERISCOLAIRES     POUR L'ANIVEE SCOLAIRE 2023-2024 SERONT BLOQUE DU 28     JUILLET AU 20 AOUT INCLUS. |
| Acutor une personne<br>Motor biere de personne<br>Motor anteriores de la recupiter<br>Motor anteriores     Entourage Familial |                                                                                                    | Mes documents     Mes documents à envoyer     Documents - Informations     Tutoriels vidéo Espace Famille                                                                                                   |
|                                                                                                    | AIGA - Mensions Highles                                                                                                    |                                                                                                    |

#### Vous devez cliquer « Ajouter une personne »

Sélectionner « Un adulte de la famille ... » ou « Un enfant de la famille » 1

| us de l'Nin<br>ys du Cerdon<br>Mé té commune                                                                                                    | Messagene Déconnexion |
|----------------------------------------------------------------------------------------------------|-----------------------|
| Ajout vun membre de la famille     Control     Qui sou altez vous ajouter ?     Unerfart de la famille     Control     In adulte de la famille     Control     In adulte de la famille     Control     In adulte de la famille     Control     In adulte de la famille     Control     In adulte de la famille     Control     In adulte de la famille     Control     In adulte de la famille     Control     In adulte de la famille     Control     In adulte de la famille     Control     In adulte de la famille     Control     Control     Control     Control     Control     Control     Control     Control     Control     Control     Control     Control     Control     Control     Control     Control     Control     Control     Control     Control     Control <th></th> |                       |

Vous devez renseigner les champs d'informations jusqu'à la dernière étape. Attention certains champs sont obligatoires « indiquer en rouge ». Vous devez cliquer sur « Créer l'adulte ou l'enfant » pour finaliser.

1

| ← → C A ■ espacetamilie.aiga.tr/index.html?k unr=3215           ★           ★           ★ | S5294creationadultegaratil 104838<br>Filves de Silin<br>Communault ve communes<br>CC Rives de l'Ain Pays du Cerdon                                                                                                    | ie² ☆ * □ 《 ÷<br>爾 →<br>Messagere Dictannesion                                                                                                    |
|-------------------------------------------------------------------------------------------|----------------------------------------------------------------------------------------------------|----------------------------------------------------------------------------------------------------|
|                                                                                           | Image: Ajouter un adulte   Etape: Adulte à ajouter   Image: Ajouter un adulte   Image: Ajouter un adulte   Image: Ajouter un adulte   Image: Ajouter un adulte   Image: Ajouter un adulte   Image: Ajouter un adulte   Image: Ajouter un adulte   Image: Ajouter un adulte   Image: Ajouter un adulte   Image: Ajouter un adulte   Image: Ajouter un adulte   Image: Ajouter un adulte   Image: Ajouter un adulter   Image: Ajouter un adulter   Image: Ajouter un adulter   Image: Ajouter un adulter   Image: Ajouter un adulter   Image: Ajouter un adulter   Image: Ajouter un adulter   Image: Ajouter un adulter   Image: Ajouter un adulter   Image: Ajouter un adulter   Image: Ajouter un adulter   Image: Ajouter un adulter   Image: Ajouter un adulter   Image: Ajouter un adulter Image: Ajouter un adulter Image: | Audor on andora     Augor of an andora     Augor of an an andora     Augor of an andora     Augor of an andor |
|                                                                                           |                                                                                                    | S ANNULER                                                                                                    |